# **Communication and Conditional Orders**

**Communication orders:** are used to communicate directly with other clinician groups/individuals

For example, another physician, a physio or occupational therapist **Conditional orders:** are used to provide direction to staff to enter an active order under specific conditions

Examples of Conditional Orders: "Discharge when", "Discontinue IV when", "ECG if"

To enter a Communication or a Conditional order:

1. On the Menu select "Orders"

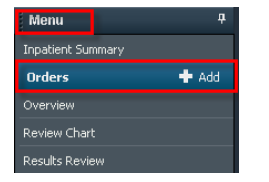

2. Click "+Add" (either on the Menu tab or on the Orders page)

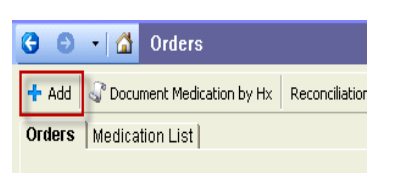

#### The "Add Order" window opens

- 3. In the "Search" field type the first few letters of the desired order
- 4. Select required order

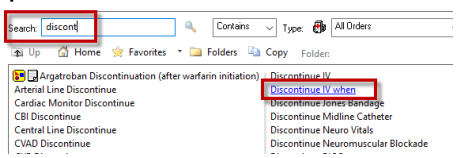

5. Enter Details as needed

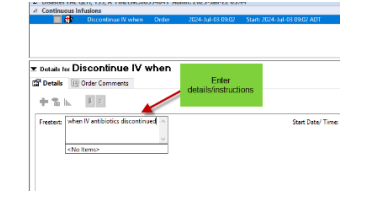

- OR
- 6. Open the "**Communication Orders**" folder and search for the required order

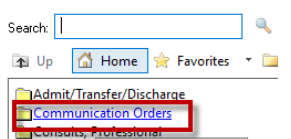

### Freetext order to Nurse:

- Used to communicate with the nursing staff
- Should only be used if an appropriate order is not available in the system
- In **"Search"** field type in "freetext"
- Select "Freetext order to Nurse"
- Fill in the desired details.

|                 | Freetext Order to Nurse Order  | 2024-Jul-03 09:20 | Do not allow patient out of bed without physio or family member present, Start: 2024-Jul-03 09:20 ADI |
|-----------------|--------------------------------|-------------------|----------------------------------------------------------------------------------------------------|
| d Continuous le | afusions                       |                   | *                                                                                                    |
| E 🕀             | Discontinue IV when Order      | 2024-Jul-03 09:02 | when antibiotics discontinued, Start: 2024-Jul-03 09:02 ADT                                           |
|                 |                                | /                 |                                                                                                    |
| Details for F   | reetext Order to Nurs          | e                 |                                                                                                    |
| Details         | Order Comments                 | -                 |                                                                                                    |
| 4.2.1           | 5 X                            |                   |                                                                                                    |
| TOR             | (KANA)                         |                   |                                                                                                    |
| Freetest: ut p  | hysio or family member present |                   | Start Date/Time: 2024-Jul-03 🗘 🗸 0920 🗘 ADT                                                           |
| Do              | not allow patient out of bed   |                   |                                                                                                    |
| 9930            | nout physic or tamily member   |                   |                                                                                                    |

Note: <u>NEVER</u> use "Freetext order to Nurse" to enter Medication/DI/Lab orders

# To Order Therapeutic Blood (Order and Draw) and Microbiology (Order and Collect) Specimens:

## "Order and Draw"

- Are communication orders directing the nurse to obtain a blood sample and then place the appropriate lab order to go to the lab.
- They are mainly used for ABG's, therapeutic drug levels and to make blood cultures conditional.
- The following is a list of all Order and Draw orders in the system

| Order and Draw                                             | Order and Draw Tobramycin Level Pre (Extended)             |
|------------------------------------------------------------|------------------------------------------------------------|
| Order and Draw ABG                                         | Order and Draw Tobramycin Level Pre and Post (Traditional) |
| Order and Draw Blood Culture Aerobic (Pediatric)           | Order and Draw Valproic Acid Level                         |
| Order and Draw Blood Culture Aerobic (Pediatric) x2        | Order and Draw Vancomycin Level Pre                        |
| Order and Draw Blood Culture Aerobic/ Anaerobic            | Order and Draw Venous Blood Gas                            |
| Order and Draw Blood Culture Aerobic/ Anaerobic X 2        |                                                            |
| Order and Draw carBAMazepine Level                         |                                                            |
| Order and Draw Digoxin Level                               |                                                            |
| Order and Draw Gentamicin 22 Hr Post Level (Neonates)      |                                                            |
| Order and Draw Gentamicin Level Post (PEDS Extended)       |                                                            |
| Order and Draw Gentamicin Level Pre (Extended)             |                                                            |
| Order and Draw Gentamicin Level Pre and Post (Traditional) |                                                            |
| Order and Draw Lithium Level                               |                                                            |
| Order and Draw Phenytoin Level                             |                                                            |
| Order and Draw Theophylline Level                          |                                                            |
|                                                            |                                                            |

### How to place an "Order and Draw" Order:

- 1. Select the appropriate "Order and Draw" order
- 2. Enter any comments in the "Freetext" field
- 3. Sign the Order

| 포 Orders fo | Signature          |        |                   |                                         |
|-------------|--------------------|--------|-------------------|-----------------------------------------|
| () P        | 🍄 Order Name       | Status | Start             | Details                                 |
|             | Order and Draw ABG | Order  | 2013-3an-15 09:49 | Start: 2013-Jan-15 09:49                |
|             |                    |        |                   |                                         |
| 포 Details   | for Order and Dra  | aw ABG |                   |                                         |
| 😭 Details   | 0rder Comments     |        |                   |                                         |
| + %         | h. IV              |        |                   |                                         |
| Freetext:   | [                  |        |                   | Start Date/Time: 2013-Jan-15 🗘 🛩 0949 🗘 |
|             |                    |        |                   |                                         |

## Order and Collect

- Use for urine cultures, urinalysis, stool specimens, wound cultures and sputum specimens
- Directs nursing to obtain the specimen, and once obtained, nursing will enter the order producing the lab label
- The following is a list of "Order and Collect" orders in the system:

Order and Collect Order and Collect Sputum Order and Collect Stool Order and Collect Urinalysis Order and Collect Urine Culture Order and Collect Wound Culture

How to place an "Order and Collect" order:

- 1. Select the appropriate "Order and Collect" option
- 2. Enter any comments/instructions in the "Freetext" field
- 3. Select "**Priority**" and any "**Special Processing Factors**" from the dropdown menus
- 4. Sign

|                | Culture                           |                                                                                                    |                 |                                                                                                    |         |
|----------------|-----------------------------------|----------------------------------------------------------------------------------------------------|-----------------|----------------------------------------------------------------------------------------------------|---------|
| Details for C  | Order and Collect Urin            | ne Culture                                                                                                    |                 |                                                                                                    |         |
| Details        | Order Comments                    |                                                                                                    |                 |                                                                                                    |         |
| + 8 h.         | 1 5                               |                                                                                                    |                 |                                                                                                    |         |
|                | Freetext: first voided early morn | ing mid str                                                                                                    | Priority:       | 1                                                                                                    | ×       |
|                |                                   | and the second second se | -               | (None)                                                                                                    | - III   |
| Snarial Proces | sing Factors                      | · · ·                                                                                                    | Start Date/Time | and a second second second second second second second second second second second second second second second | Lind AD |

**Note:** The clinician collecting the sample, will enter the actual order and complete the Order and Collect order.